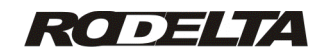

### Praticando com o HC-1180

Vamos utilizar o banco de dados fornecido com o programa como exemplo. Ao final deve ser apagado os dados da tabela e iniciar o seu trabalho.

Cabe observar que vamos mostrar como extrair informações simples e imediatas. As mais complexas devem ser retiradas e trabalhadas a partir da tabela do banco de dados, pode também ser trabalhadas por uma planilha.

As informações apresentadas, já foram coletadas para a tabela do banco de dados. O programa trabalhará com esses dados (coletados na tabela).

# P1- Estratégia na Instalação do HC-1180

Podemos medir o tempo energizado da ferramenta ou máquina, o tempo de trabalho útil e o tempo parado.

O HC-1180 deve ser alimentado de forma que ao ligar a ferramenta, o HC-1180 (o servo) também seja alimentado. Desta forma ele registra o horário que foi energizada a ferramenta e permite registrar por quanto tempo esta ficou energizada (consumo de energia dentre outros).

Ao iniciar o trabalho útil, um sinal de tensão, deve chegar à entrada do horímetro, para que seja medido o tempo útil (trabalho realizado) e o tempo parado.

### Por exemplo:

#### 1- Retífica por rebolo pneumática:

Ao ligar a ferramenta (conjunto compressor + rebolo) o servo HC-1180 é energizado .Conta tempo energizado.

Quando o operador acionar o rebolo, o tempo útil é contado pela entrada do sinal do horímetro. Conta tempo trabalhado.

Quando o rebolo parar, conta tempo parado.

Desta forma temos o tempo (consumo de energia) da ferramenta energizada, trabalho útil e tempo parado.

### 2- Máquinas com embreagem:

O motor após energizado ficará sempre funcionando. O trabalho útil depende da embreagem ser acoplada.

### 3- Lâmpadas Especiais (polimerização):

Da mesma forma o HC-1180 deve ser energizado ao iniciar o turno ou outro evento relevante. O trabalho das Lâmpadas deve estar ligada à entrada do horímetro.

#### 4- Máquinas Simples:

Devem ser ligadas da mesma forma que no exemplo 3, a fim de poder medir o tempo energizado, trabalhado e parado.

# P2- Lendo Horímetro Parcial

Forma de leitura rápida e prática do tempo trabalhado, parado e energizado.

| Rodelta HC-1180 - Principal                                                                                                    | ModBus RTU                                                                                                    |                 |      |
|----------------------------------------------------------------------------------------------------|----------------------------------------------------------------------------------------------------|-----------------|------|
| Configurar Admin Coletar Parcial Result Manut<br>Contador Pecas<br>Alterar Pcs<br>Pecas<br>Atualizar<br>Horimetro on off<br>Horimetro on off<br>Horimetr | TX_TODAS_0<br>Maquina 1<br>Maquina 2<br>Extrusadora_1 Setor1<br>Extrusadora_2 Setor1<br>Compressor5<br>Compressor6<br>Compressor3<br>Bomba N43<br>Bomba N44<br>Bomba10 | Sobre           |      |
| Hon<br>3<br>Energizado<br>Qtd Bytes Rx =<br>Servo disse<br>Quantidade de Bytes                                                                                                    | H:M:S Energizado<br>1/100 h partida<br>/10/2014 10:24:40<br>35<br>Horimetro<br>13 bytes                                                                                | Selecionar Maqu | Sair |

#### Fig.1

Na aba (ou tab) de nome "Parcial", selecione o servo no quadro "Selecionar Maquina" à direita. Clique sobre "Maquina1" este item ficará selecionado. Clique no botão "Horimetro".

Na primeira caixa de texto abaixo do botão "Horimetro" le-se o tempo trabalhado em horas minutos e segundos. O trabalho útil foi de 10h 32m 58s.

A caixa de texto "Parado" mostra o tempo no qual a máquina esteve sem trabalho útil.

A caixa de texto "Energizado" mostra o tempo total na qual a ferramente ou máquina esteve energizada, podendo ter realizado trabalho útil ou não.

Na caixa de texto "Partida" mostra a data e hora inicial da medida do tempo.

# P3- Lendo Horímetro Parcial (Hora Centesimal)

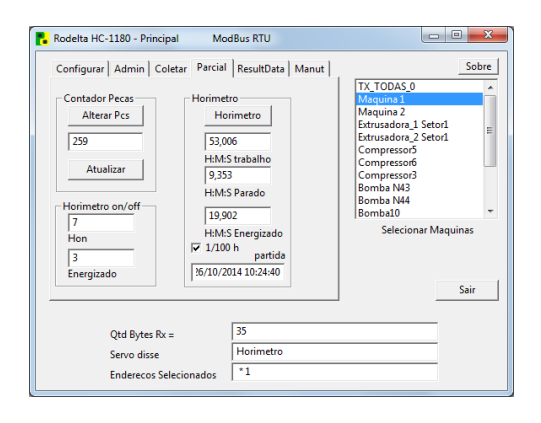

# Fig.2

Ao marcar (ticar) a caixa "1/100 h" convertemos a leitura em horas centesimal.

A vantagem disto é que podemos fazer cálculos diretamente com esses valores. Por exemplo: Percentual do tempo trabalhado e parado

Tomaremos como 100% o tempo energizado de 19,902 h

Tempo Trabalhado / Tempo Energizado x 100 = (53 /19,9) x 100 = 53 % (9,3 /19,9) x 100 = 47 %

Desde o dia 26/10/2014 as 10:24:40 até a data da tomada a Máquina 1 trabalhou 53% e ficou parada por 47% do tempo.

Na caixa de texto "Horimetro On/Off" nos informa quantas vezes a ferramenta foi acionada para fazer o trabalho útil.

Na caixa de texto "Energizado" nos informa quantas vezes o sistema foi ligado / desligado.

Na **tabela do banco de dados** temos mais detalhes sobre a data e hora do desligamento.

Se o desligamento for por falta de energia o horário do campo enquanto estava produzindo trabalho útil a hora no campo "HlinOff" será igual a "Hoff".

# P4- Lendo Horímetro por Intervalo de Data

Ao ler por intervalo de data temos também a informação do Estado da Máquina.

Clicar na aba "ResultData". Abrirá a figura 3.

| 💦 Rodelta HC-1180 - Principal 🛛 Mo                                                             | dBus RTU                                |                                                                                                    |
|------------------------------------------------------------------------------------------------|-----------------------------------------|----------------------------------------------------------------------------------------------------|
| Configurar Admin Coletar Parcial                                                               | ResultData Manut                        | Sobre                                                                                                    |
| Invervalo Data-> 19/09/2015<br>Data Inicial<br>Resultado<br>T. Trabalho<br>Z.700<br>A te agora | 23/09/2015<br>Data Final<br>h:m<br>2:42 | TX_TODAS_0<br>Maquina 1<br>Maquina 2<br>Extrusadora_1 Setor1<br>Extrusadora_2 Setor1<br>Compressor5<br>Compressor6<br>Compressor6<br>Bomba N43<br>Bomba N44 |
| T. Parado 3,252                                                                                | 3:15                                    | Bomba10 *                                                                                                    |
| Tempo Energizado 13,274                                                                        | 13:16                                   | Selectonal Maquinas                                                                                                    |
| Total Pecas 3350                                                                               |                                         | Sair                                                                                                    |
| Estado do Servo em:                                                                            | 23/09/2015 10:30:00 Pa                  | rado                                                                                                    |
| Total Pecas                                                                                    | 3350                                    |                                                                                                    |
| Endereco do Servo                                                                              | *1                                      |                                                                                                    |

### Fig. 3

Neste exemplo as informações foram filtradas entre os dias 19/09/2015 e 23/09/2015.

Note a caixa de texto em vermelho, informa que a máquina está parada desde as 10h 30m do dia 23/09/2015.

| 🖡 Rodelta HC-1180 - Principal 🛛 Mo               | dBus RTU                   | _ <b>_ X</b>                                                                                           |
|--------------------------------------------------|----------------------------|----------------------------------------------------------------------------------------------------|
| Configurar Admin Coletar Parcial                 | ResultData Manut           | Sobre                                                                                                  |
| Invervalo Data-> 24/09/2015 📰                    | 24/09/2015 📰<br>Data Final | TX_TODAS_0 A<br>Maquina 1<br>Maquina 2                                                                 |
| Resultado<br>1/1000h<br>T. Trabalho<br>Ate agora | h:m<br>0:00                | Extrusadora_1 Setor1<br>Extrusadora_2 Setor1<br>Compressor5<br>Compressor6<br>Compressor3<br>Bomba N43 |
| T. Parado 1,000                                  | 1:00                       | Bomba N44<br>Bomba10 T                                                                                 |
| Tempo Energizado 1,000                           | 1:00                       | Selecionar Maquinas                                                                                    |
| Total Pecas 721                                  |                            | Sair                                                                                                   |
| Estado do Servo em:                              | 24/09/2015 08:00:00 Trail  | balhando                                                                                               |
| Total Pecas                                      | 721                        |                                                                                                    |
| Endereco do Servo                                | *2                         |                                                                                                    |

# Fig.4

P5- Totalizador

Infere-se rapidamente que esta ferramenta esteve energizada (ligada) por uma hora sem realizar trabalho útil (parada). Acaba de iniciar trabalho útil as 08h 00m do mesmo dia 24/09/2015.

| Rodelta HC-1180 - Principal ModBus RTU                                                                                                    |                                                                                                    |
|----------------------------------------------------------------------------------------------------|----------------------------------------------------------------------------------------------------|
| Configurar Admin Coletar Parcial Result Manut   Totalizacao Admin Admina Admina   10,548 Admina Admina Admina   10,548 Adm.Manutencao Admina Admina   9,352 Parado Relatorio Todos   19,901 Energizado 1/1000 horas | Sobre<br>TX_TODAS_0<br>Maquina 1<br>Maquina 2<br>Extrusadora_1 Setor1<br>Extrusadora_2 Setor1<br>Compressor5<br>Compressor5<br>Compressor5<br>Bomba N43<br>Bomba I0<br>Selecionar Maquinas |
| Qtd Bytes Rx =<br>Servo disse Horimetro<br>Quantidade de Bytes 13 bytes                                                                                                    |                                                                                                    |

#### Fig.5

O totalizador está no formulário de Manutenção ( aba "Manut").

Sob o totalizador temos os tempos acumulados de cada ferramenta. Ao limpar o banco de dados ou limpar o servo esses dados permanecem.

### P6- Manutenção de Partes da Ferramenta

Podemos ter aviso automático para realizar manutenção nas ferramentas além de gerar relatório em arquivo pdf a fim de ser enviado ao setor de manutenção. A quantidade de itens por máquina é ilimitada.

Ver no Manual do Programa Supervisório como inscrever cada máquina e informar o intervalo de manutenção de cada peça, lubrificação, tempo de troca, etc.